## Prisendring

Prisendring i Exceline starter med at vi oppjusterer prisen på kontraktsmalene. Kontraktsmalene finner du under menyen til venstre i kategorien: Diverse.

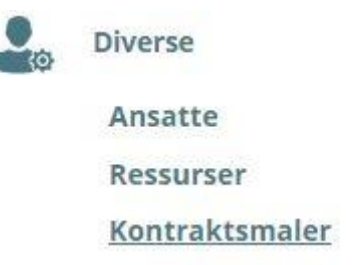

Gå deretter inn på en eller flere av dine kontraktsmaler og juster prisen på månedlig avgift:

| Ger | nerell informasjon | Malinnstillinger | Månedlig avgift | Oppstartselementer | Tilgjenglighet og tilgang |     |
|-----|--------------------|------------------|-----------------|--------------------|---------------------------|-----|
| Leg | g til              |                  |                 |                    |                           |     |
| 1   | Artikkelnummer     | Beskrivelse      |                 | Pris               |                           | F   |
| ~   | 500                | Trening          |                 |                    |                           | 599 |

Trykk i feltet for pris og skriv inn den nye månedsprisen. Trykk deretter Lagre.

| Pris |       |
|------|-------|
|      | 699 🗘 |

Når du er ferdig med å prisjustere dine medlemskap, gå til menyen på venstreside og velg kategorien: Økonomi

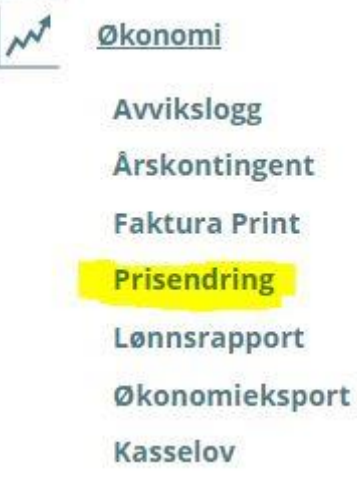

## Da kommer du til menyen for prisendring.

|                                 |        | 100.00 |
|---------------------------------|--------|--------|
| 08/06/2020                      |        | 100.00 |
| Bindingstid Prisgaranti periode | Tilbud |        |
| Endre til neste tilbud          |        | Velg   |

I feltet «Forfall» setter du fra og med datoen prisen skal endres. I dette eksemplet er det 8. Juni 2020.

Feltet minstebeløp viser minimumspris på medlemmer som skal prisendres. Medlemmer med månedspris under 100kr vil ikke bli prisendret i dette tilfellet.

Feltene «bindingstid» og «Prisgaranti periode» gjelder medlemskap som er i Prisgaranti eller bindingstid. Hvis disse feltene er tomme som her, vil alle medlemskap uavhengig av bindingstid eller prisgaranti endres. Hvis feltene er haket av, vil medlemskapene i binding/prisgaranti utelates.

I feltet «tilbud» velger du hvilken kontraktsmal du ønsker å prisendre. Hvis du ikke velger et spesifikt medlemskap, vil alle medlemmer prisendres i henhold til gjeldende prisliste.

Hak av for hvilke avdelinger du ønsker å prisendre.

I

Trykk deretter på «Vis oppsummering» antallet kontrakter som er klare for prisendring vil da dukke opp.

| Vis oppsummering | ٤ | Endre pris | Velg kontrakt | Aktuelle kontrakter <b>0</b> |
|------------------|---|------------|---------------|------------------------------|
|                  |   |            |               |                              |

Trykk «Endre pris» for å oppdatere alle kontraktene i utvalget til gjeldende listepris.